#### XIV Seminar on Software for Nuclear, Subnuclear and Applied Physics

Alghero (ITALY) 04-09 June 2017

## **Geant4 Installation**

**Geant4** tutorial

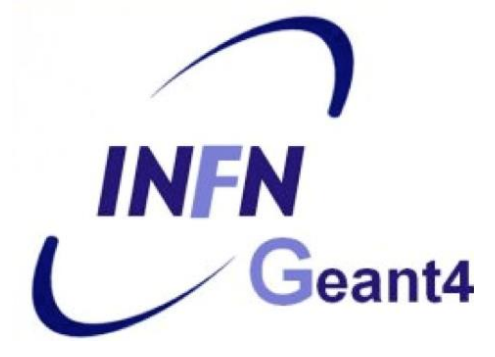

#### **Installation process**

- 1) Check that you meet all the requirements
- 2) Download Geant4 source code
- 3) Configure the build using CMake
- 4) Make & install
- 5) Configure your environment to use Geant4

#### **Supported platforms & requirements**

- Operating system
  - CentOS 7 with gcc 4.8.5 - "recent" Linux (e.g. CentOS 7), best support
  - macOS 10.10+
  - Windows 7+ (limited support, not recommended)

#### Compilers

- C++11 compliance
- such as GCC 4.8.5+, clang 3.6+, Visual C++ 14.0 (2015)
- **CMake** (configuration generation tool) 3.3+
- System libraries (as development packages):
  - expat, xerces-c

These may or may not be necessary. Just keep this in mind when compilation fails.

Virtual Machine:

#### CMake installation (if not provided)

- Depending on the OS installation, CMake may not be installed by default. In that case you have to install it:
  - **Linux**: it is recommended to use the CMake provided by the package management system of your distribution.

If version 3.3+ is not available:

1. download the latest version (*http://www.cmake.org/*)

- 2. unzip the tar-ball
- 3. ./bootstrap, make, make install
- **macOS**: install it using the Darwin64 dmg installerpackage
- **Windows**: install it using the Win64/32 exe installerpackage

Note: You may also want to install ccmake and/or cmake-gui tools for user-friendly configuration

### **Optional libraries**

- **X11** for simple graphical user interface and ray-tracing
- OpenGL for visualization
- Qt4 or Qt5 for graphical user interface
- **ROOT** for data analysis (even inside Geant4)

#### Less frequently used libraries/tools:

Motif, OpenInventor, DAWN, RayTracer X11, HepRApp, WIRED JAS Plug-in, AIDA, VRML browser, (external) CLHEP, Wt...

### **2 Download Geant4...**

#### • Go to the Geant4 webpage:

#### http://geant4.web.cern.ch/geant4/

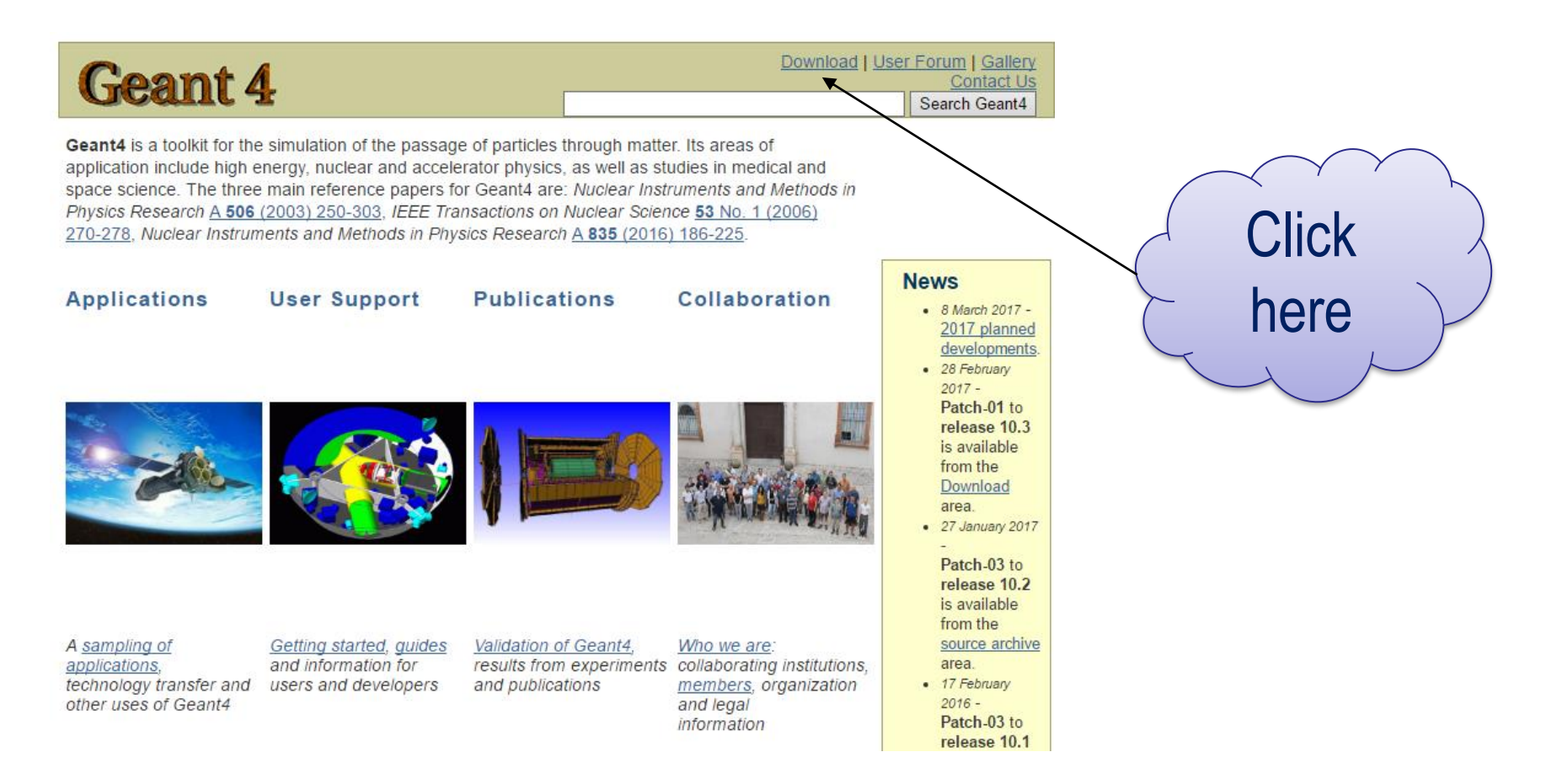

#### ...download Geant4...

#### http://geant4.web.cern.ch/geant4/support/download.shtml

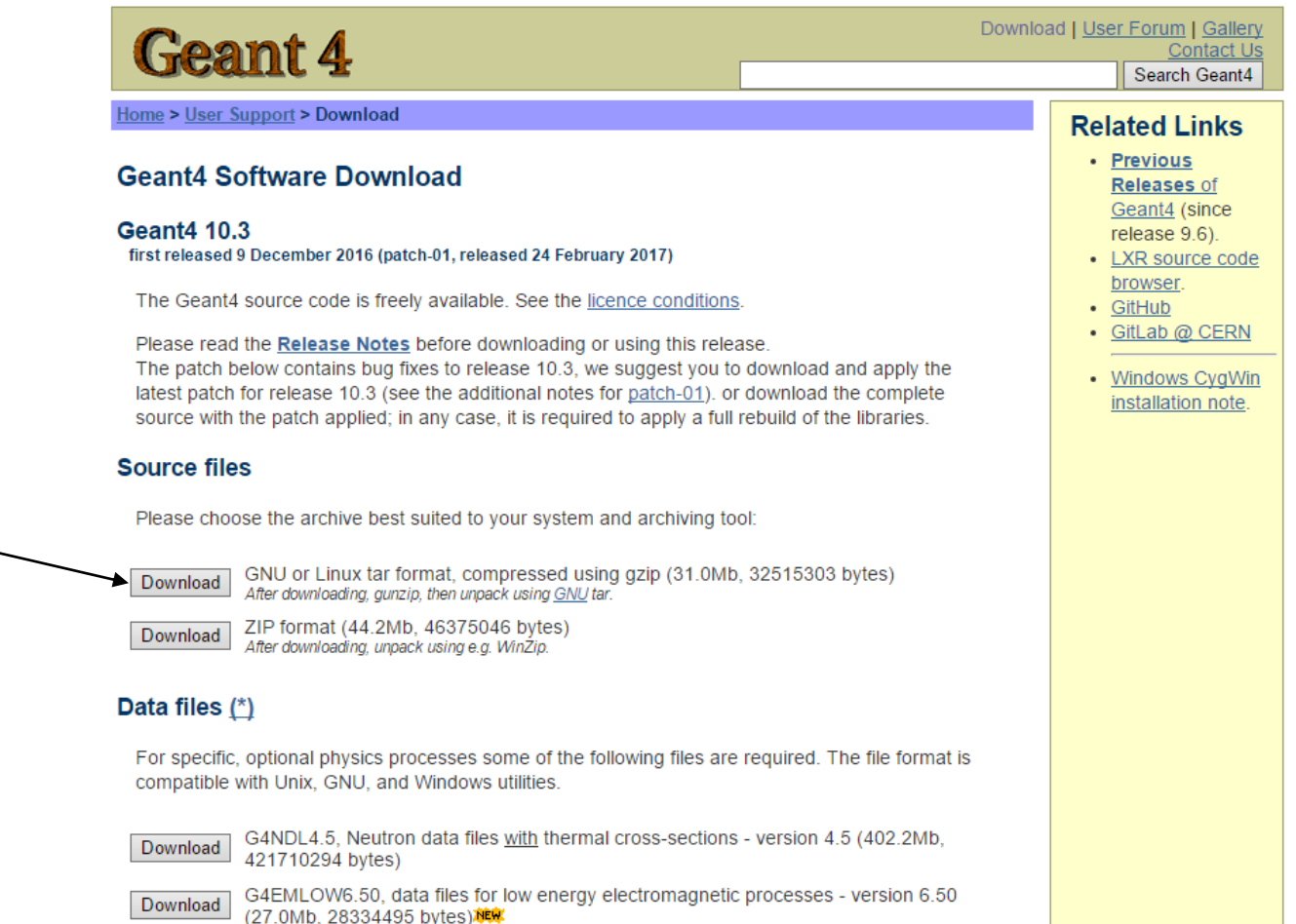

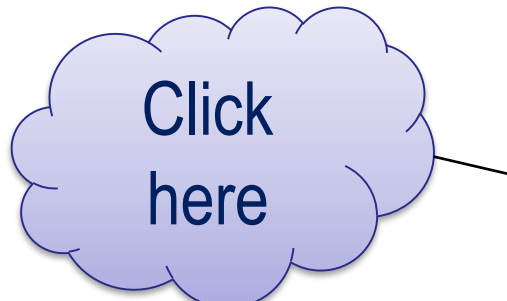

### Download data (optional)

#### Alternative 1: download everything (slow connections)

#### Data files (\*)

For specific, optional physics processes some of the following files are required. The file format is compatible with Unix, GNU, and Windows utilities.

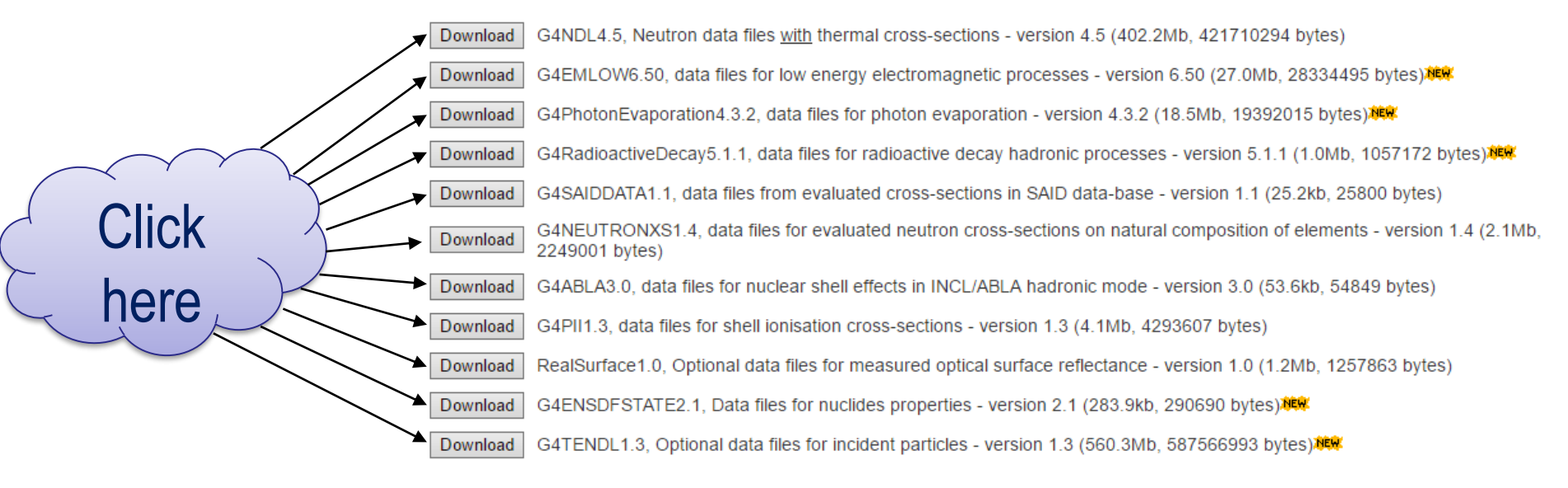

· Low Energy Nuclear Data (LEND) files can be downloaded from: ftp://gdo-nuclear.uclini.org/pub/

# **Alternative 2:** use **CMake** to download data automatically (preferred)

## **3 Configuration with CMake**

- Extract the package into source directory tar xzf geant4.10.03.p01.tag.gz
- Run CMake in the build directory
  cd geant4-build
  cmake [options...] ../geant4.10.03.p01

#### **Directories for installation**

# **Source directory:** where you unpack the source /usr/local/geant4/geant4.10.03.p01

**Build directory:** where you run CMake and build Geant4 ("working directory")

/usr/local/geant4/geant4.10.03.p01-build vm

**Installation directory:** where you install Geant4 to and which the applications compile against

/usr/local/geant4/geant4.10.03.p01-install ₩

Only the installation dir is necessary to compile & run user apps.

### **CMake configuration options**

#### **Important options:**

- -DCMAKE\_INSTALL\_PREFIX=...installation\_path...
- -DGEANT4\_INSTALL\_DATA=ON/OFF
- -DGEANT4\_BUILD\_MULTITHREADED=ON/OFF

#### **Further options:**

- -DGEANT4\_USE\_OPENGL\_X11=ON/OFF
- -DGEANT4\_USE\_QT=ON/OFF
- -DCMAKE\_BUILD\_TYPE=Release/Debug/RelWithDebInfo

https://geant4.web.cern.ch/geant4/UserDocumentation/UsersGuides/InstallationGuide/html/ch02s03.html

## **Running CMake**

CMake configures the build and generates Unix **Makefiles** to perform the actual build:

cmake -DGEANT4\_INSTALL\_DATA=ON -DGEANT4\_BUILD\_MULTITHREADED=OFF -DCMAKE\_INSTALL\_PREFIX= /usr/local/geant4/geant4.10.03.p01-install /usr/local/geant4/geant4.10.03.p01

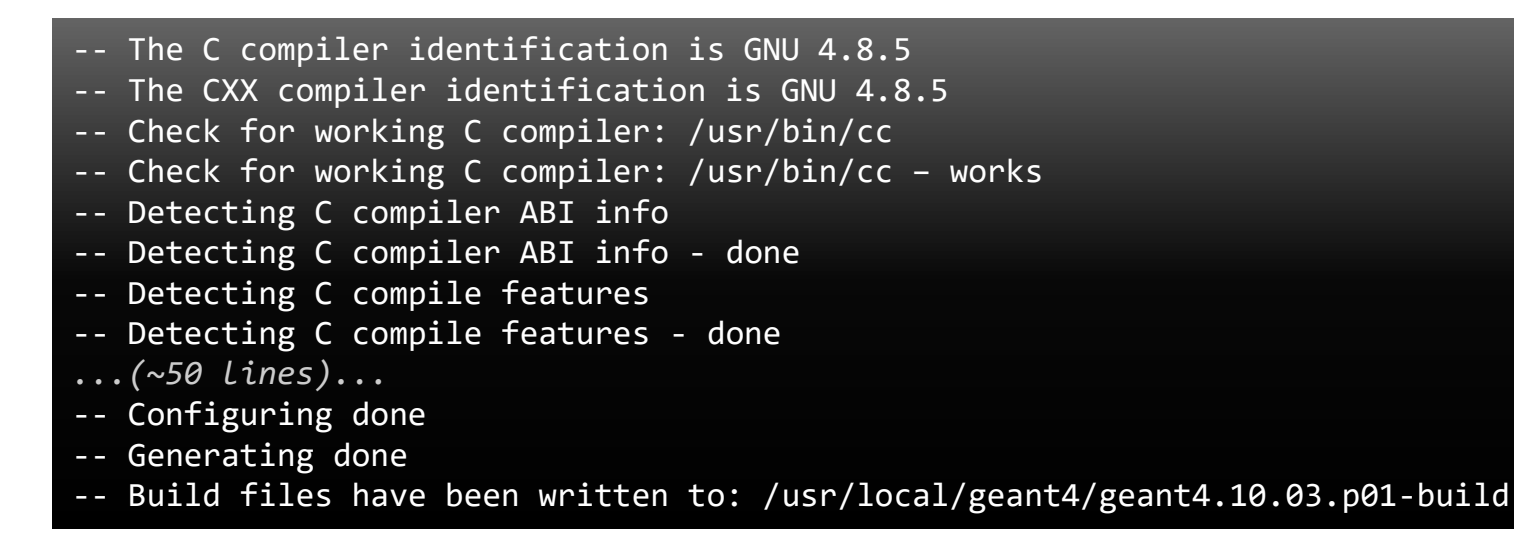

If you see that, you are successful !!!

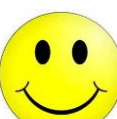

*If you see errors at this point, carefully check the messages output by CMake* 

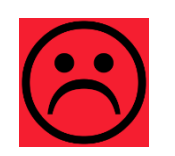

## **4** Compile...

• Runmake (and get a cup of coffee)

**Tip:** If you have a multi-core machine, you can run the compilation in parallel using multiple jobs. Just add the -jN parameter, where N is the required number of jobs (it is recommended to set this to the number of your processor's cores), e.g.: make -j2

Scanning dependencies of target G4ENSDFSTATE Scanning dependencies of target G4NDL [ 0%] Creating directories for 'G4ENSDFSTATE' [ 0%] Creating directories for 'G4NDL' [ 0%] Performing download step (download, verify and extract) for 'G4NDL' ...(4029 lines, ~1 hour of execution) [100%] Built target G4visXXX [100%] Building CXX object source/visualization/gMocren/CMakeFiles/G4GMocren.dir/src/G4GMocrenIO.cc.o [100%] Building CXX object source/visualization/gMocren/CMakeFiles/G4GMocren.dir/src/G4GMocrenMessenger.cc.o [100%] Linking CXX shared library ../../../BuildProducts/lib64/libG4GMocren.so [100%] Built target G4GMocren

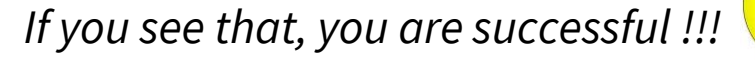

#### ...and install

• Runmake install (this takes much less time)

make install

- [ 0%] Built target G4ENSDFSTATE
- [ 0%] Built target G4NDL
- [ 0%] Built target PhotonEvaporation
- [ 0%] Built target RadioactiveDecay
- [ 0%] Built target G4ABLA
- ...(42830 lines, ~2 minute of execution)
- -- Installing: /usr/local/geant4/geant4.10.03.p01-install/include/Geant4/G4VModelCommand.hh
- -- Installing: /usr/local/geant4/geant4.10.03.p01-install/include/Geant4/G4VModelFactory.hh
- -- Installing: /usr/local/geant4/geant4.10.03.p01-install/include/Geant4/G4VTrajectoryModel.hh
- -- Installing: /usr/local/geant4/geant4.10.03.p01-install/include/Geant4/G4VisTrajContext.hh
- -- Installing: /usr/local/geant4/geant4.10.03.p01-install/include/Geant4/G4VisTrajContext.icc

**Tip:** If you want to combine the two steps (compilation + installation) into one, you can leave out the first step.

### (Random) installation notes

• Windows: See the installation guide

https://geant4.web.cern.ch/geant4/UserDocumentation/UsersGuides/InstallationG uide/html/ch02s02.html

- **Binary packages:** Installation without compiling Geant4 is possible (but not recommended)
- Data packages: If you haven't used CMake to download them, unpack the downloaded files in the share/Geant4-10.3.1/data/ subdirectory of your installation

#### **5 Set-up environment**

#### • Geant4 need properly set environment variables:

G4ABLADATA="/usr/local/geant4/geant4.10.03.p01-install/share/Geant4-10.3.1/data/G4ABLA3.0" G4ENSDFSTATEDATA="/usr/local/geant4/geant4.10.03.p01-install/share/Geant4-10.3.1/data/G4ENSDFSTATE2.1" G4LEDATA="/usr/local/geant4/geant4.10.03.p01-install/share/Geant4-10.3.1/data/G4EMLOW6.50" G4LEVELGAMMADATA="/usr/local/geant4/geant4.10.03.p01-install/share/Geant4-10.3.1/data/G4NDL4.5" G4NEUTRONHPDATA="/usr/local/geant4/geant4.10.03.p01-install/share/Geant4-10.3.1/data/G4NDL4.5" G4NEUTRONXSDATA="/usr/local/geant4/geant4.10.03.p01-install/share/Geant4-10.3.1/data/G4NEUTRONXS1.4" G4PIIDATA="/usr/local/geant4/geant4.10.03.p01-install/share/Geant4-10.3.1/data/G4NEUTRONXS1.4" G4PIIDATA="/usr/local/geant4/geant4.10.03.p01-install/share/Geant4-10.3.1/data/G4PII1.3" G4RADIOACTIVEDATA="/usr/local/geant4/geant4.10.03.p01-install/share/Geant4-10.3.1/data/RadioactiveDecay5.1.1" G4REALSURFACEDATA="/usr/local/geant4/geant4.10.03.p01-install/share/Geant4-10.3.1/data/RadioactiveDecay5.1.1" G4SAIDXSDATA="/usr/local/geant4/geant4.10.03.p01-install/share/Geant4-10.3.1/data/G4SAIDDATA1.1" LD\_LIBRARY\_PATH="...:/usr/local/geant4/geant4.10.03.p01-install/share/Geant4-10.3.1/data/G4SAIDDATA1.1"

• To set them up properly in your shell, run the script in Geant4 installation directory:

source /usr/local/geant4/geant4.10.03.p01-install/bin/geant4.(c)sh

 You can put this line your ~/.bashrc file (or similar for other shells)

#### Your Geant4 is ready now.

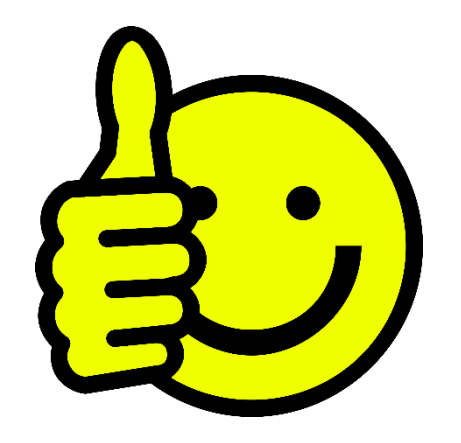

#### Can we continue to... build an application?

# **Build a Geant4 application**

### **Application build process**

- 1) Properly organize your code into directories
- 2) Prepare a CMakeLists.txt file
- 3) Create a build directory and run CMake
- 4) Compile (make) the application
- 5) Run the application

**Note:** Recommended, not enforced!

#### **1 Application source structure in Geant4**

| Official basic/B1 example: |                                |        |     |       |               |                                 | The text file CMakeLists.txt is the        |                                         |        |                   |             |  |
|----------------------------|--------------------------------|--------|-----|-------|---------------|---------------------------------|--------------------------------------------|-----------------------------------------|--------|-------------------|-------------|--|
|                            |                                |        |     |       |               | 7                               |                                            | CMa                                     | ke scr | ipt containing co | mmands      |  |
| 2.4                        | .4K 4 Dic 14:48 CMakelists.txt |        |     |       |               | which describe how to build the |                                            |                                         |        |                   |             |  |
| 475                        | R                              | 1      | Dic | 14.48 | GNUmakefile   |                                 | exampleB1 application                      |                                         |        |                   |             |  |
| 2 0                        |                                | т<br>Л | Dic | 1/./0 | Hictory       |                                 |                                            |                                         |        |                   |             |  |
| 2,0                        |                                | 4      | DIC | 14:40 |               |                                 |                                            |                                         | con    | tains main() for  |             |  |
| 1,5                        |                                | 4      | DIC | 14:48 | README        |                                 |                                            |                                         | th     | e application     |             |  |
| 4,0                        | κ,                             | 4      | Dic | 14:48 | exampleB1.cc  |                                 |                                            |                                         |        |                   |             |  |
| 226                        | B 4                            | 4      | Dic | 14:48 | exampleB1.in  | Header files                    |                                            |                                         |        |                   |             |  |
| 35                         | κ.                             | 4      | Dic | 14:48 | exampleB1.out | 2,2K                            |                                            | 4 Dic                                   | 14:48  | B1ActionInitiali  | zation.hh   |  |
| 272                        | B                              | 4      | Dic | 14:49 | include       | 2,4K                            | 2,4K 4 Dic 14:48 B1DetectorConstruction.hh |                                         |        |                   |             |  |
| 338                        | R                              | 4      | Dic | 14:48 | init vis.mac  | 2,4K                            | 2,4K 4 Dic 14:48 B1EventAction.hh          |                                         |        |                   |             |  |
| 552                        |                                | л<br>Л | Dic | 1/./0 | run1 mac      | 2,7K                            | 2.5K 4 Dic 14:48 B1RunAction.hh            |                                         |        |                   |             |  |
| 2221                       |                                | 4      | DIC | 14:40 |               | 2,4K                            | 2,4K 4 Dic 14:48 B1SteppingAction.hh       |                                         |        |                   |             |  |
| 448                        | 5 4                            | 4      | DIC | 14:48 | runz.mac      |                                 |                                            |                                         |        |                   |             |  |
| 272                        | B 4                            | 4      | Dic | 14:49 | Src           |                                 | Source files                               |                                         |        |                   |             |  |
| 3,8                        | <u>،</u> ک                     | 4      | Dic | 14:48 | vis.mac       | 2,9K                            | 4                                          | 4 Dic                                   | 14:48  | B1ActionInitializ | zation.cc   |  |
|                            |                                |        |     |       |               |                                 | ,7K 4 Dic 14:48 B1DetectorConstruction.cc  |                                         |        |                   |             |  |
| wacro me containing the    |                                |        |     |       |               |                                 | 4                                          | 4 Dic                                   | 14:48  | B1EventAction.cc  | arAction co |  |
| commands                   |                                |        |     |       |               | 4,3N<br>5.8K                    |                                            | 4 Dic 14:48 BIPrimaryGeneratorAction.cc |        |                   |             |  |
|                            |                                |        |     |       |               | 3,2K                            | 4                                          | 4 Dic                                   | 14:48  | B1SteppingAction. | cc          |  |

## **2 CMake (again)**

- **CMake** is a build configuration tool
  - it takes configuration file (CMakeLists.txt)
  - it finds all dependencies (in our case, Geant4)
  - creates Makefile to run the compilation itself
- You have to write this CMakeLists.txt file
  - take inspiration in examples directories
  - be sure to set the name of your application correctly
  - specify all auxiliary files you need

#### CMakeLists.txt

cmake\_minimum\_required(VERSION 2.6 FATAL\_ERROR) project(B1) option(WITH\_GEANT4\_UIVIS "Build example with Geant4 UI and Vis drivers" ON) if(WITH\_GEANT4\_UIVIS) find\_package(Geant4 REQUIRED ui\_all vis\_all) else() find\_package(Geant4 REQUIRED) endif()

include(\${Geant4\_USE\_FILE}) include\_directories(\${PROJECT\_SOURCE\_DIR}/include)

file(GLOB sources \${PROJECT\_SOURCE\_DIR}/src/\*.cc) file(GLOB headers \${PROJECT\_SOURCE\_DIR}/include/\*.hh)

add\_executable(exampleB1 exampleB1.cc \${sources} \${headers}) target\_link\_libraries(exampleB1 \${Geant4\_LIBRARIES})

set(EXAMPLEB1\_SCRIPTS exampleB1.in exampleB1.out init\_vis.mac run1.mac run2.mac vis.mac

foreach(\_script \${EXAMPLEB1\_SCRIPTS}) configure\_file( \${PROJECT\_SOURCE\_DIR}/\${\_script} \${PROJECT\_BINARY\_DIR}/\${\_script} COPYONLY

#### File structure

- 1) Cmake minimum version and project name
- 2) Find and configure G4
- 3) Configure the project to use G4 and B1 headers
- 4) List the **sources**
- 5) Define and link the **executable**
- 6) Copy any macro files to the build directory

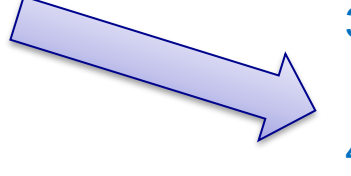

### **3** Build directory and CMake

# 1) If modifying the Geant4 examples, copy them to your \$HOME first:

cp -r /usr/local/geant4/geant4.10.03.p01/examples/basic/B1 ~

# 2) Create a **build directory**\*, where the compiled application will be put:

mkdir -p ~/B1-build cd ~/B1-build

\*Note: It is possible (though not recommended) to compile **inside** source directory.

#### **Run CMake**

Path to Geant4

 In the build directory you just created, run CMake:

cmake -DGeant4 DIR=/usr/local/geant4/geant4.10.03.p01-install/lib64/Geant4-10.3.1/ ~/B1/ -- The C compiler identification is GNU 4.8.5 -- The CXX compiler identification is GNU 4.8.5 -- Check for working C compiler: /usr/bin/cc -- Check for working C compiler: /usr/bin/cc -- works -- Detecting C compiler ABI info -- Detecting C compiler ABI info - done -- Detecting C compile features -- Detecting C compile features - done -- Check for working CXX compiler: /usr/bin/c++ -- Check for working CXX compiler: /usr/bin/c++ -- works -- Detecting CXX compiler ABI info -- Detecting CXX compiler ABI info - done -- Detecting CXX compile features -- Detecting CXX compile features - done Path to source

-- Configuring done

- -- Generating done
- -- Build files have been written to: /path/to/build/directory

## **4** Compilation

• In the build directory, run make

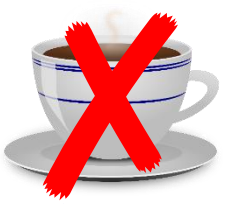

(and don't get a cup of coffee)

- You have only a couple of files, it should be ready in a minute or two
- An **executable** with the name of your application is created (e.g. exampleB1) in build directory
- Macros and other auxiliary files are copied into build directory

Scanning dependencies of target exampleB1 [ 12%] Building CXX object CMakeFiles/exampleB1.dir/exampleB1.cc.o [ 25%] Building CXX object CMakeFiles/exampleB1.dir/src/B1RunAction.cc.o [ 37%] Building CXX object CMakeFiles/exampleB1.dir/src/B1SteppingAction.cc.o [ 50%] Building CXX object CMakeFiles/exampleB1.dir/src/B1DetectorConstruction.cc.o [ 62%] Building CXX object CMakeFiles/exampleB1.dir/src/B1PrimaryGeneratorAction.cc.o [ 75%] Building CXX object CMakeFiles/exampleB1.dir/src/B1EventAction.cc.o [ 75%] Building CXX object CMakeFiles/exampleB1.dir/src/B1EventAction.cc.o [ 87%] Building CXX object CMakeFiles/exampleB1.dir/src/B1EventAction.cc.o [ 100%] Linking CXX executable exampleB1 [ 100%] Built target exampleB1

### **⑤** Run the application – GUI

- Just type the name of your application, including the ./ identifier of current directory (e.g. ./exampleB1)
- By default, graphical user interface is started\*

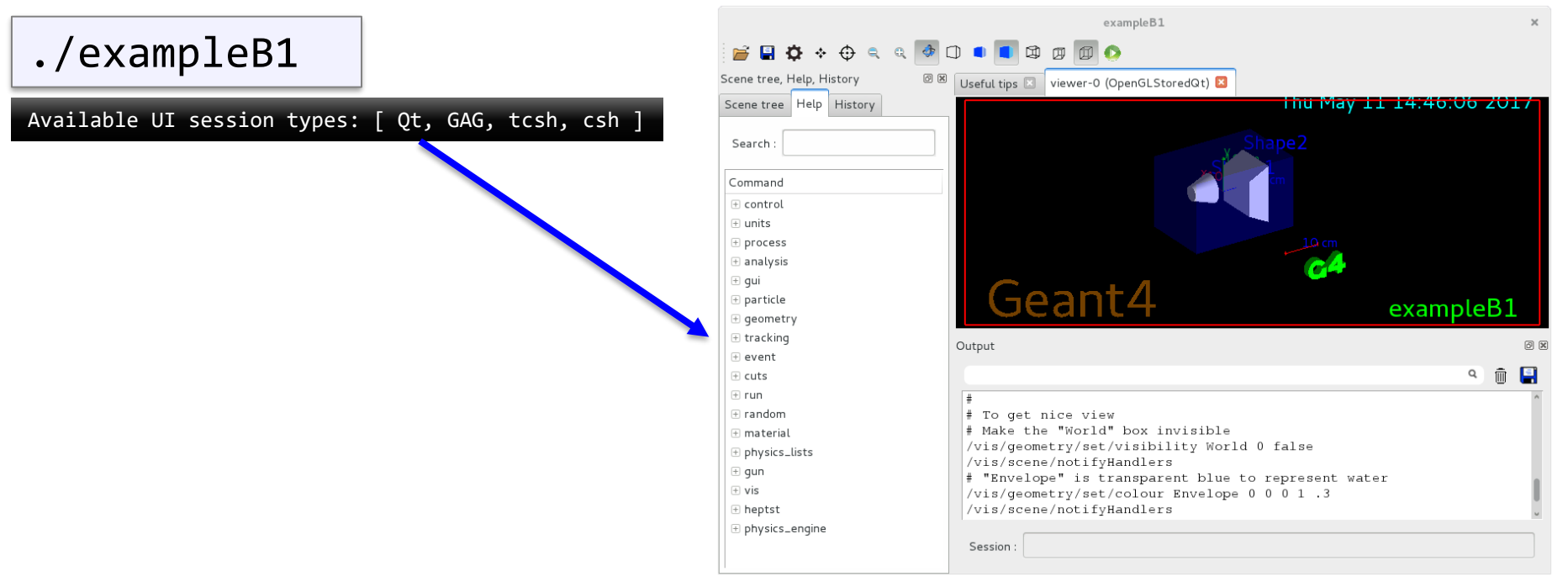

**\*Note:** Depends on your application main(), Geant4 configuration, etc.

## Conclusion

#### Building an application is easy ③